## Manually Post an Event Fee

Last Modified on 06/05/2019 8:45 pm EDT

If you prefer to post fees manually, set*Post Event Fee Per* to **Do Not Post Fee** and use one of the options below.

- Click the **Post Fees** button on each family's page to post the fee individually.
- Use the **Post Event Fees** button to post the fee for the event's entire enrollment. To use this option, locate the date and time of the event and click the **Post Event Fees** button. In the *Post Group Transaction*s screen, add the appropriate transaction details and click **Submit**.

| Jackrabbit                                  |                                | E١                               | Event: Dance Fever Party 9/17/2016 3:30pm     |                        |                 |  |  |
|---------------------------------------------|--------------------------------|----------------------------------|-----------------------------------------------|------------------------|-----------------|--|--|
| <ul> <li>Return</li> </ul>                  | <ul> <li>Save Chang</li> </ul> | es × Delete                      | •                                             |                        |                 |  |  |
| Enroll Existing Family Enroll Existing Stud |                                | xisting Student                  | Quick Registration                            | Email Event Enrollment | Post Event Fees |  |  |
| Summary                                     | Enrollment                     | Questions/Opti                   | ons                                           |                        | Im              |  |  |
|                                             |                                | Event Type<br>Description<br>Fee | : <u>Dance Fever Birthda</u><br>:<br>: 150.00 | ay                     |                 |  |  |